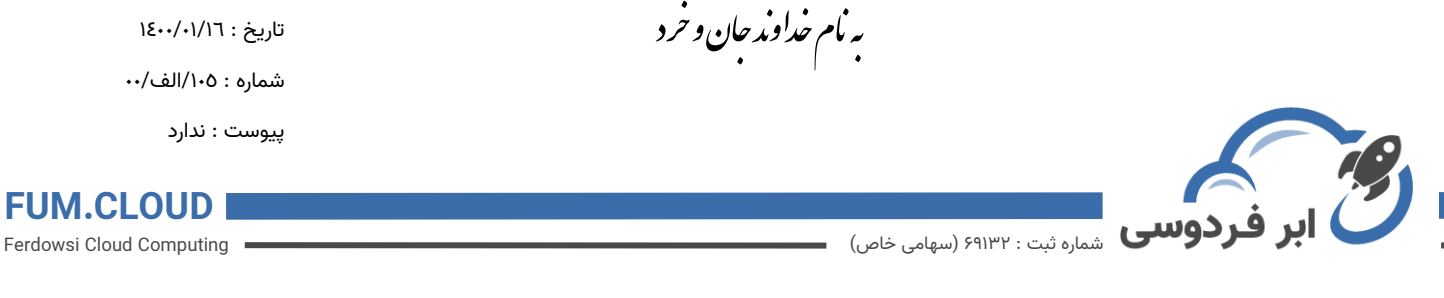

راهنمای ایجاد سرویس محاسبات سنگین

- ۱. ابتدا به وبسایت https://ferdowsi.cloud مراجعه کنید.
- ۲. برای استفاده از خدمات ابری و محاسبات سنگین نیازمند ایجاد حساب کاربری برای خود می باشید.
  - ۳. با توجه به عکس وارد قسمت ثبت نام شوید.

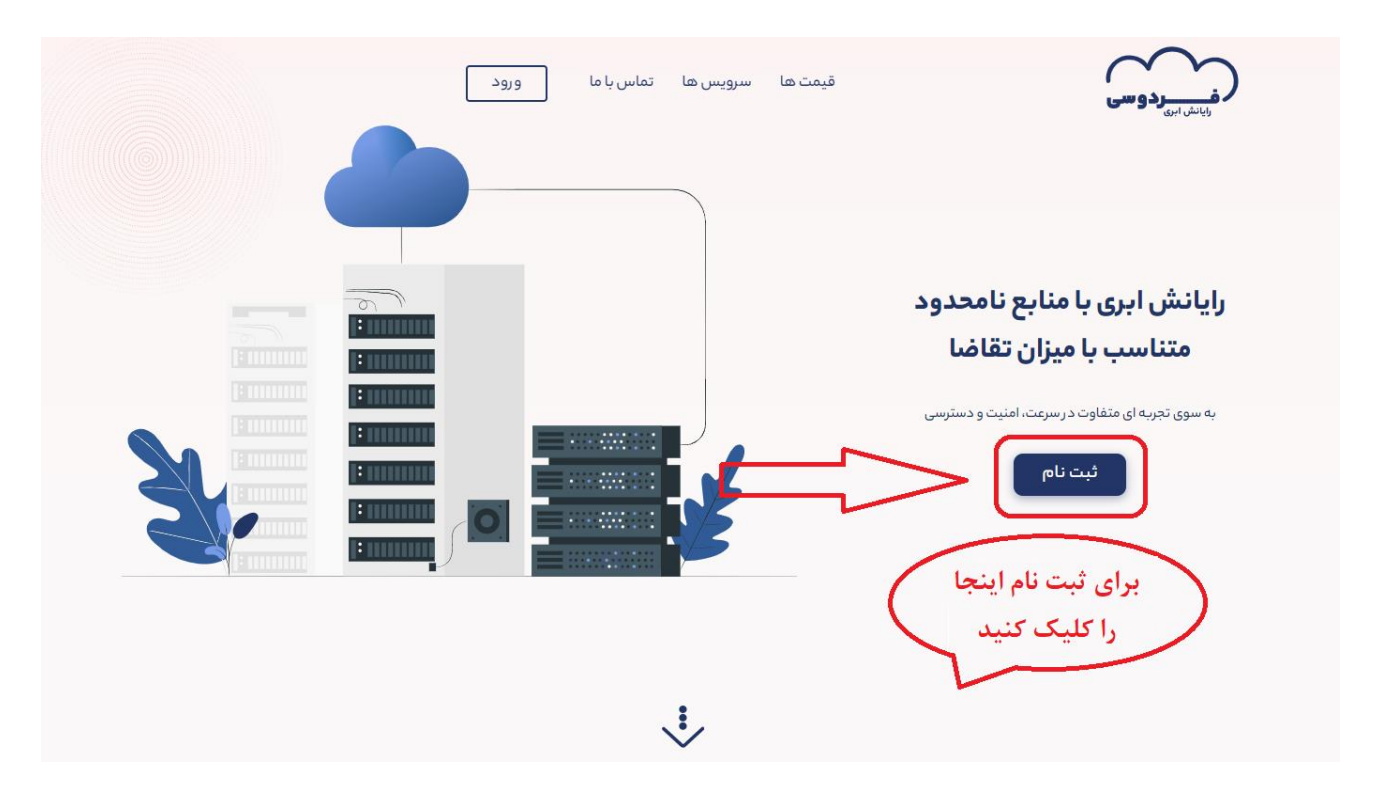

کلید ادامه را انتخاب می کنیم.

به نام خداوند جان و خرد

تاريخ : ١٤٠٠/٠١/١٦

شماره : ۱۰۵/الف/۰۰

پيوست : ندارد

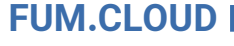

Ferdowsi Cloud Computing

 $\diamond$ 

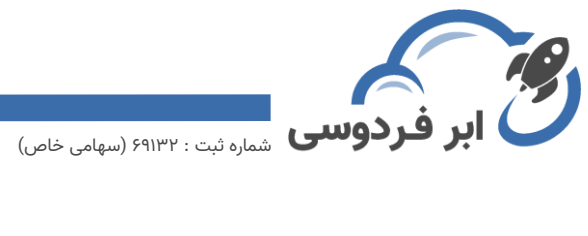

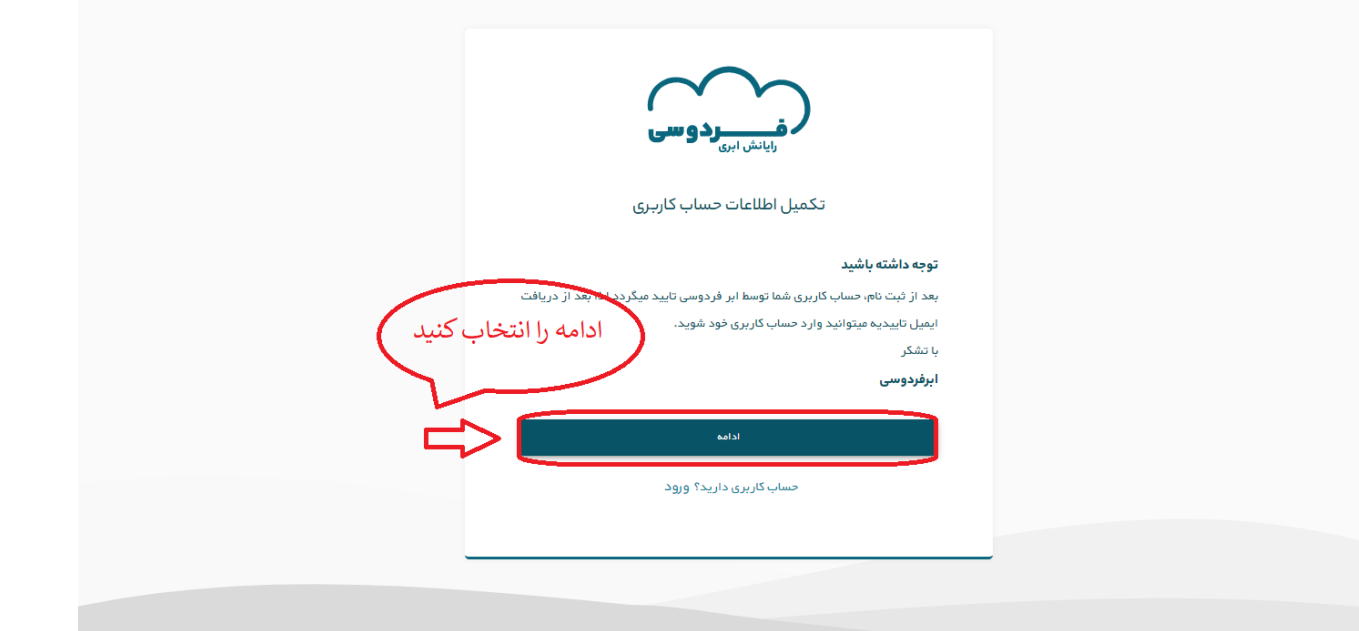

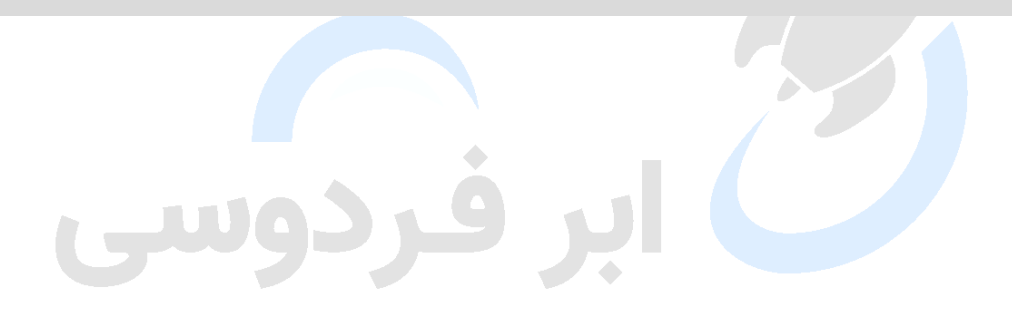

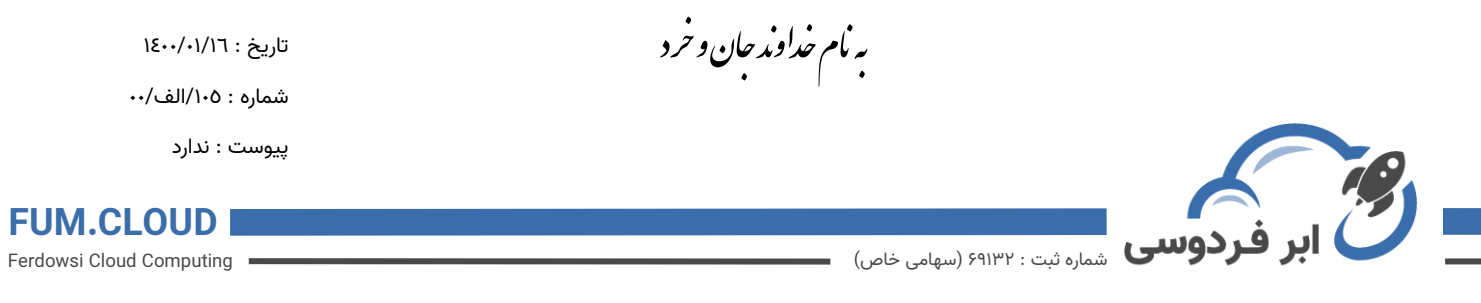

**۵.** سپس فرم های خواسته شده را مانند شکل کامل می کنیم و سپس دکمه ثبت نام را انتخاب می

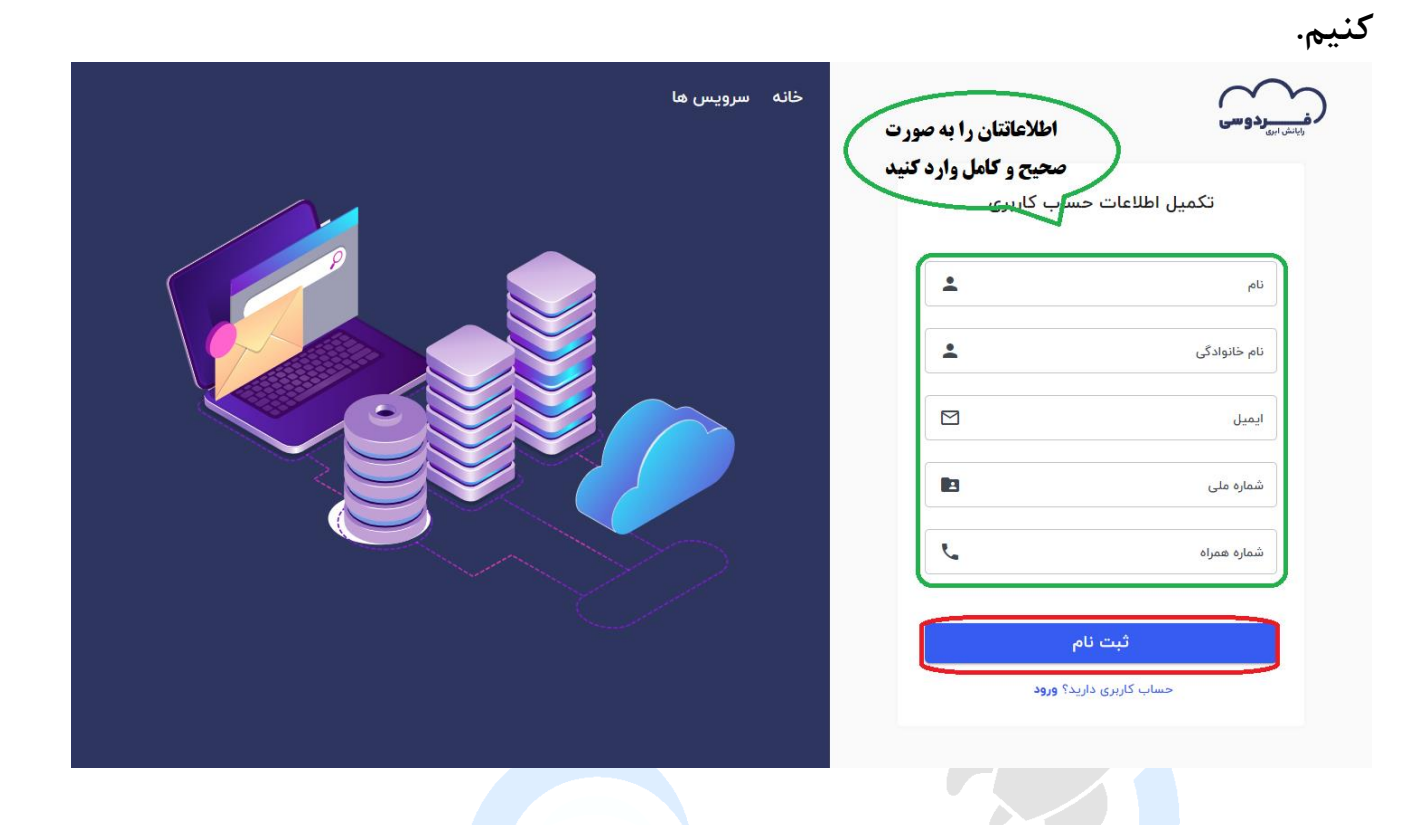

| يخ : ١٤٠٠/٠١/١٦          | <b>إوند حان و حرد</b> تارير | به نام خدا                    |   |
|--------------------------|-----------------------------|-------------------------------|---|
| اره : ۱۰۵/الف/۰۰         | •<br>شم                     | •                             |   |
| ست : ندارد               | پيور                        |                               |   |
| FUM.CLOUD                |                             |                               |   |
| Ferdowsi Cloud Computing |                             | شماره ثبت : ۶۹۱۳۲ (سهامی خاص) | - |

**٦. بعد از ثبت نام مانند صفحه بعد به ایمیل خود رفته و آن را تایید می کنیم .** 

| Inbox 999+                   | د totato RW                                                                               |
|------------------------------|-------------------------------------------------------------------------------------------|
| Unread<br>Starred            | Sat, Jan 9 at 12:18 PM 🖈                                                                  |
| Drafts 4<br>Sent             | Sector 2 External images are now more secure and are shown by default. Change in Settings |
| Archive<br>Spam              |                                                                                           |
| Deleted Items                |                                                                                           |
| ▲ Less                       | کاربر عزیز خوش آمدید                                                                      |
| Photos                       |                                                                                           |
| Documents                    | انابنکه در کنار شام هستیم، بسیار خوش حالیما                                               |
| Subscriptions                | با تشکر از انتخاب شما.                                                                    |
| Folders Hide<br>+ New folder | دکمه تایید ایمیل را کلیک کنید                                                             |
|                              | تاييد ايميل                                                                               |

۷. بعد از تایید شدن ایمیل به صفحه جدیدی منتقل می شوید که در آن باید رمز عبور را برای حسابتان انتخاب کنید. (شامل حروف بزرگ و کوچک انگلیسی)

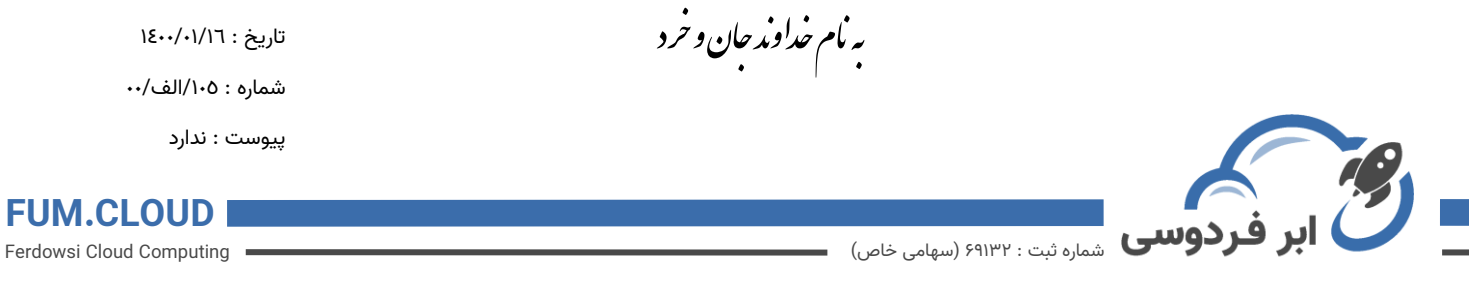

۸. بعد از این مرحله ایمیل شما باید توسط شرکت رایانش ابری فردوسی تایید گردد.

| رایانش ابری <b>ردو سی</b><br>ورود به حساب کاربری | در این قسمت ایمیل شما باید<br>توسط شرکت رایانش ابری<br>فردوسی تابید گردد |
|--------------------------------------------------|--------------------------------------------------------------------------|
| اكانت شما توسط ابرفردوسی تایید نشده است.         | 5 6 5 5                                                                  |
| ايمل                                             |                                                                          |
| ,94,249<br>                                      |                                                                          |
|                                                  |                                                                          |

۹. بعد از تایید شدن ایمیل، شما میتوانید ایمیل و رمزی که در مراحل قبلی انتخاب کردید را در قسمت ورود در وبس<mark>ایت وارد کرده و وارد حساب شخصی خودتان شوید.</mark>

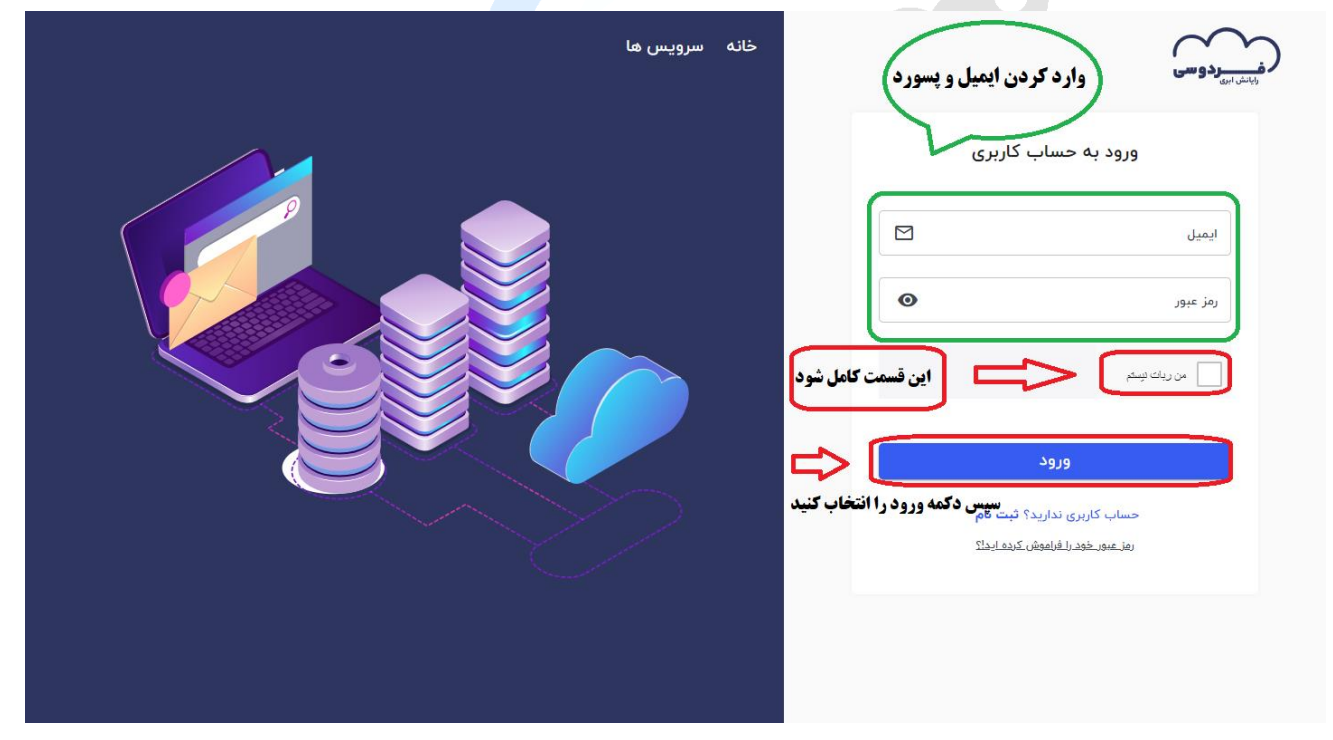

۱۰. بعد از ورود به حساب کاربری در قسمت سمت راست
ماشین های محاسباتی را انتخاب می کنیم. (همچنین می

💿 آدرس : مشهد، میدان آزادی، دانشگاه فردوسی مشهد، مرکز تحقیقات پیشرفته

info@ferdowsi.cloud 💿 www.ferdowsi.cloud 🐵 ۵۱-۳۸۸۰۴۲۴۷ 🔇

| •         |            |    |        |   |
|-----------|------------|----|--------|---|
| . 7 . 11- | ام         |    | آم ا   |   |
| بقان وحرد | <b>X</b> 7 | N. | ، قاسم | ~ |
| • · · ·   |            |    |        |   |

تاریخ : ۱٤۰۰/۰۱/۱٦

شماره : ۱۰۵/الف/۰۰

پيوست : ندارد

## FUM.CLOUD

Ferdowsi Cloud Computing

## توانید یک پروژه از صفر برای خودتان بسازید).

فردوسی شماره ثبت : ۶۹۱۳۲ (سهامی خاص)

| میں سرویاں کیا<br>ماشین های محاسباتی<br>فضای ذخیرہ سازی | کر شیردوسی<br>(ج) صفحه اصلی<br>پروژه ها ©<br>سرویس ها ©<br>مدیریت حساب © |
|---------------------------------------------------------|--------------------------------------------------------------------------|
| یروژه های شما 🚺                                         |                                                                          |
| ايجاد پروژه<br>+                                        |                                                                          |
|                                                         |                                                                          |

۱۱. در قسمت بعد کلید "ماشین محاسباتی جدید" را انتخاب می کنیم .

| يد + | ماشین محاسباتی جد | $\leq$      | شوید) 📃  | رد این قسمت  | ی محاسباتی  | ليست ماشين ها: | <u>•</u> | م <sub>شیر</sub> دوسی<br>مفحه اصلی<br>پروژه ها ⊙ |
|------|-------------------|-------------|----------|--------------|-------------|----------------|----------|--------------------------------------------------|
|      |                   |             |          |              |             |                |          | سرويس ها 🗕 🔆                                     |
|      | ىىشت              | تاريخ ايجاد | ەتەب مان | آبب          | نام         |                |          | مدیریت حساب — ⊙                                  |
|      | •••               | 1899/10/21  | default  | ۱۷۲.۲۰.۸۹.۸۵ | mahdi-testP | فعال           | ¢        |                                                  |
|      |                   |             |          |              |             |                |          |                                                  |
|      |                   |             |          |              |             |                |          |                                                  |
|      |                   |             |          |              |             |                |          |                                                  |
|      |                   |             |          |              |             |                |          |                                                  |
|      |                   |             |          |              |             |                |          |                                                  |

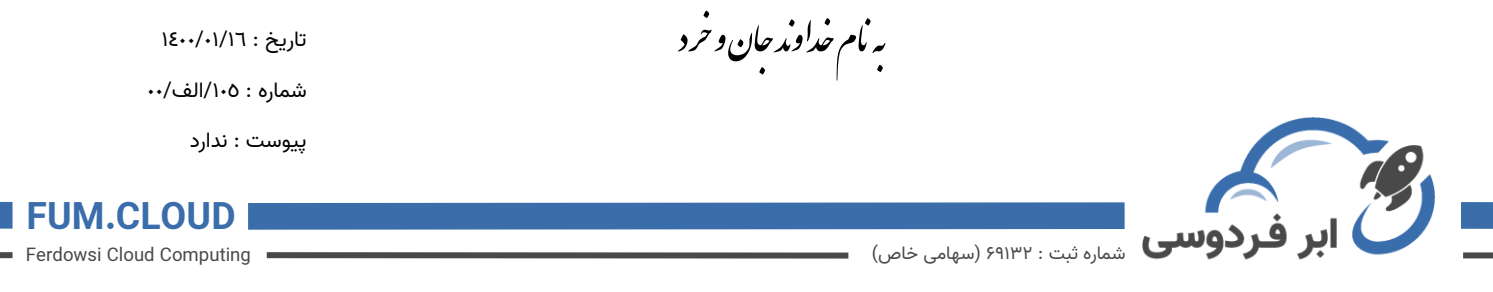

۱۲. سیستم عامل مورد نظر خودتان را به همراه ورژن آن که یک دکمه کوچک به سمت پایین دارد انتخاب کرده و سپس به مرحله بعد بروید. ——————

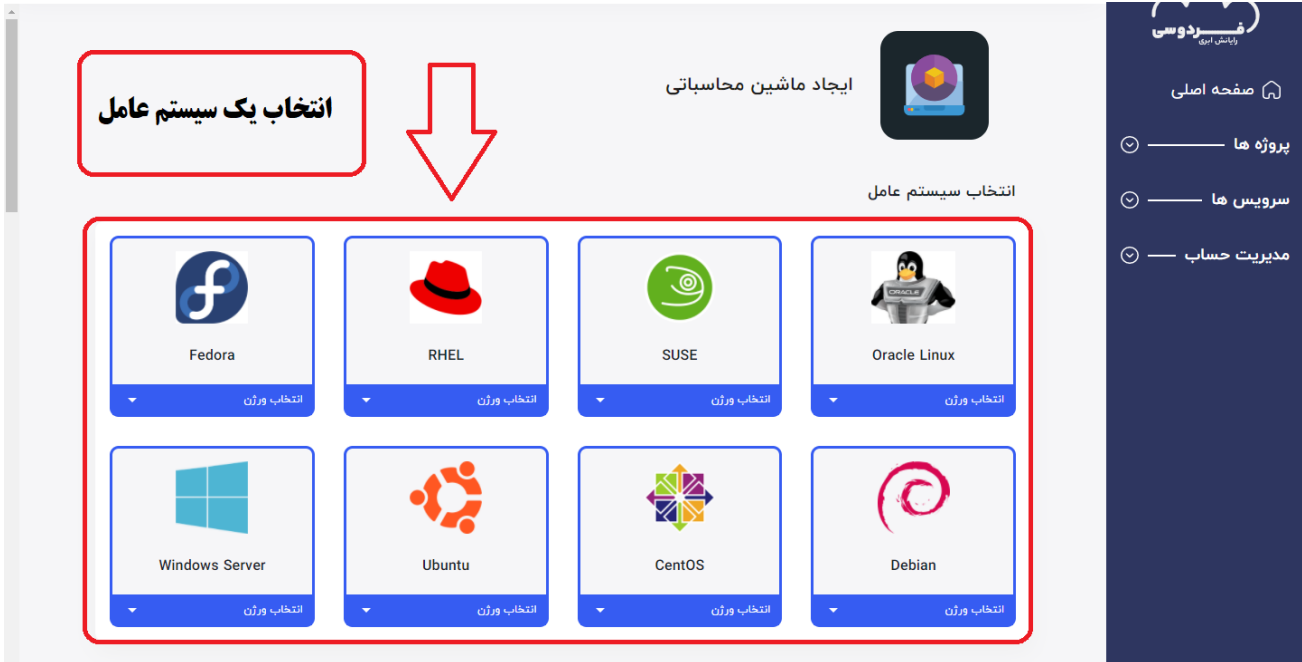

۱۳. با توجه به عکس اگر نیاز به منابع بیشتری داشتید سرویس مورد نظرتان را انتخاب می کنید و در پایین آن می توانید فضای ذخیره سازی بیشتر و یا تغییر نوع ساخت رمز برای سیستم عامل و

ردوسى

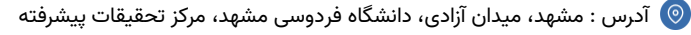

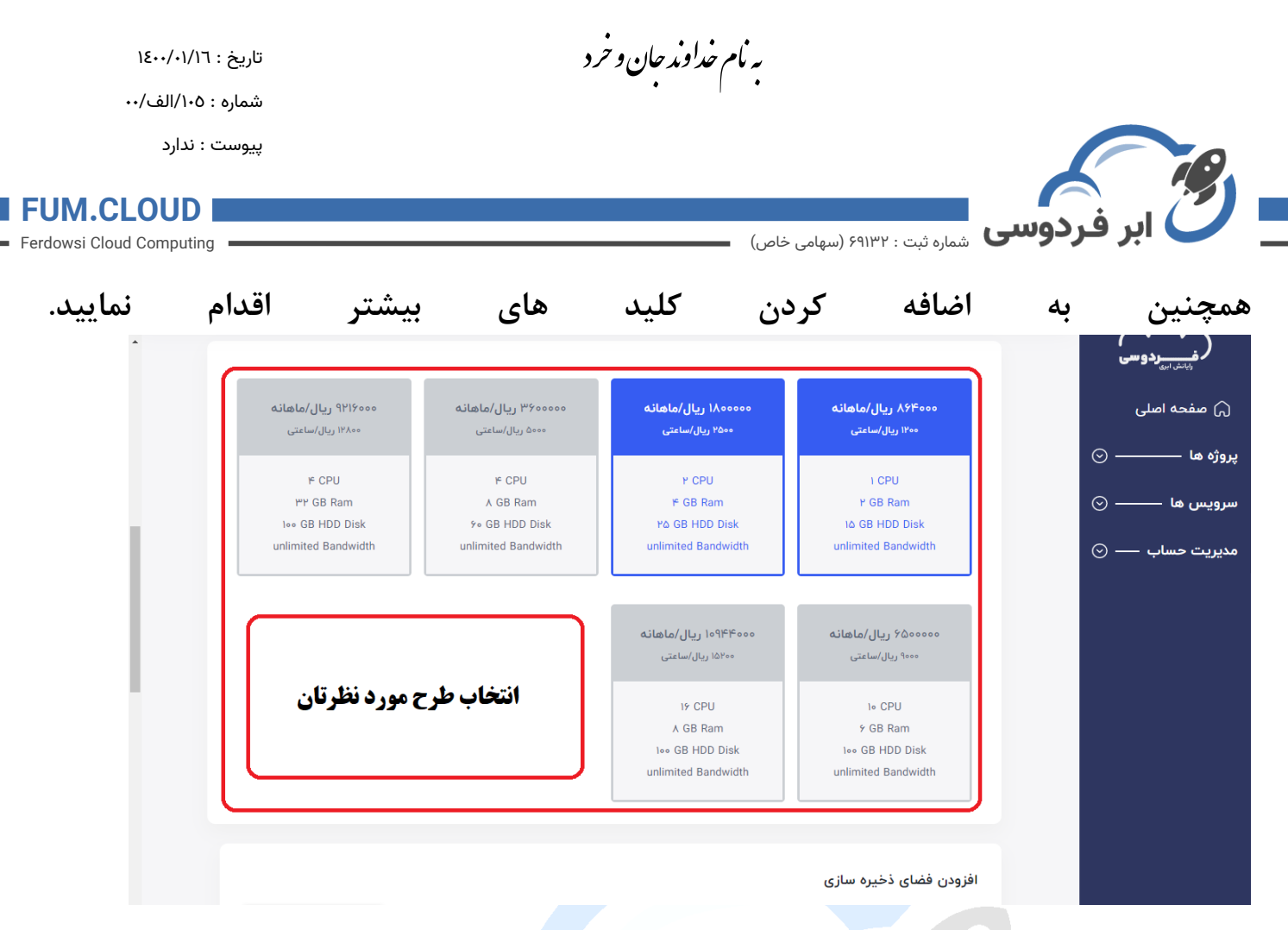

۱۴. در قسمت آخر کلید SSH را انتخاب کنید و تعداد ماشین مجازی های مورد نظر را انتخاب کرده و برای آن یک نام انتخاب کنید و سپس کلید "ایجاد ماشین مجازی" را انتخاب کنید.

نکته : برای سیستم عامل ویندوز، فعالسازی رمز عبور الزامی می باشد و یک رمز عبور و نام کاربری برایتان ایمیل خواهد شد.

نکته دوم : اگر از سیستم عامل لینوکس استفاده میکنید میتوانید فعالسازی رمز را انتخاب کنید و همچنین میتوانید از طریق SSH نیز به ماشین خود متصل شوید . اما حتما باید SSH شما تعریف شده باشد.

| 18++/+1/17               | <b>به نام خداوند جان و حرد</b> تاريخ :                                                                                                    |                                             |
|--------------------------|----------------------------------------------------------------------------------------------------|---------------------------------------------|
| : ۱۰۵/الف/۰۰             | •   •<br>شماره :                                                                                                    |                                             |
| ۰ : ندارد                | پيوست                                                                                                    |                                             |
| FUM.CLOUD                |                                                                                                    | ک ابر فردو                                  |
| Ferdowsi Cloud Computing | 🕥 شماره تبت : ۲۹۱۳۲ (سهامی خاص)                                                                                                    |                                             |
| •                        | افزودن فضاى ذخيره سازى                                                                                                    | ر <mark>فنسریردوسی</mark> ک                 |
|                          | در صورت نیاز به فضای<br>در این قسمت می توانید یک فضای ذخیره سازی به ماشین محاساتی خود اضافه فخیره بیشتر                                          | 🞧 صفحه اصلی                                 |
|                          | 2                                                                                                    | پروژه ها ــــــــــــــــــــــــــــــــــ |
|                          | فعالسازی رمز عبور                                                                                                    | سرویس ها ــــــ ⊙                           |
|                          | با فعال کردن این قسمت یک رمز عبور تصادفی به ایمیل شما ارسال می شود.                                                                              | مدیریت حساب — ⊙                             |
|                          | افزودن کلید (SSH key)                                                                                                    |                                             |
|                          | برای دسترسی راحت تر به ماشین محاسباتی در این قسمت کلید خود را مشخص کار<br>برای دسترسی راحت تر به ماشین محاسباتی در این قسمت کلید خود را مشخص کار |                                             |
|                          | mahdi () منابع و المعادي من معادي و المعادي () mahdi () المعادي المعادي المعادي () المعادي المعادي () المعادي ا                                  |                                             |
|                          | گروه های امنیتی(فایروال)                                                                                                    |                                             |
|                          | گروه های امنیت مورد نظر خود را در این قسمت مشخص کنید.<br>گروه های امنیت مورد نظر خود را در این قسمت مشخص کنید.                                   |                                             |
| •                        |                                                                                                    |                                             |
| (                        |                                                                                                    |                                             |
|                          | تعداد ماشین محاسباتی له ماسین محاسباتی المحاب پروره                                                                                              |                                             |
|                          | تعداد مورد نظر از این ماشین مجازی نام این ماشین را مشخص کنید در کدام پروزه ایجاد شود                                                             |                                             |
|                          | ایجاد ماشین محاسباتی                                                                                                    |                                             |
|                          |                                                                                                    |                                             |

 $\diamond$ 

. . . .

## ۱۵.برای دسترسی و استفاده از ماشین ایجاد شده با توجه به عکس عمل می کنیم.

| شاهده کنسول ()<br>۱۷۲،۲۰۰۸۹۸۵ ()<br>۱۷۲،۲۰۰۸۹۸۵ |                           | disk løgb   vo            | cpus I   ram YoFAgb - g | mahdi-test۲<br>پروژه پیشفرض |                             |             | ر فیبین ہیں ردوسیٰ<br>(۲) صفحه اصلی<br>پروژه ها ۞<br>@efault @ |
|-------------------------------------------------|---------------------------|---------------------------|-------------------------|-----------------------------|-----------------------------|-------------|----------------------------------------------------------------|
|                                                 | گروه های امنیت(فایروال)   | فضای ذخیره سازی           | نسخه پشتیبان            | تنظيمات                     | نمودارها                    | دسترسی      | افزودن پروژه جدید   سرویس ها                                   |
| مشاهده در کنسول                                 | رد به ماشین محاسباتی است. | ید.همانند اتصال موس و کیب | مباتی خود اتصال پیدا کن | ل<br>نید به ماشین محاس      | ىترسى كنسو<br>دسترسى ميتوان | از طريق اين | مديريت حساب — ⊙                                                |
|                                                 |                           | ادشده                     | ین مجازی ایج            | <b>ِسی به ماش</b>           | رای دستر                    | 2           |                                                                |

به نام خداوند جان و خرد

تاریخ : ۱٤۰۰/۰۱/۱٦ شماره : ۱۰۵/الف/۰۰

پيوست : ندارد

## **FUM.CLOUD**

Ferdowsi Cloud Computing

- (آقای مهندس هاشمی) ۰۹۳۰۱۹۴۹۱۷۰ •
- info@ferdowsi.cloud
- ferdowsicloud@gmail.com

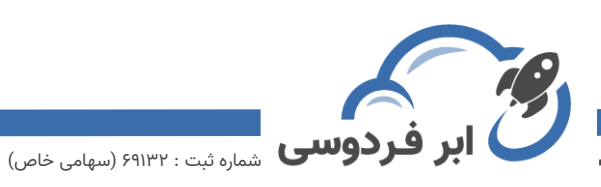

- شماره پاسخگویی به سوالات احتمالی:
  - ارسال ایمیل به آدرس :

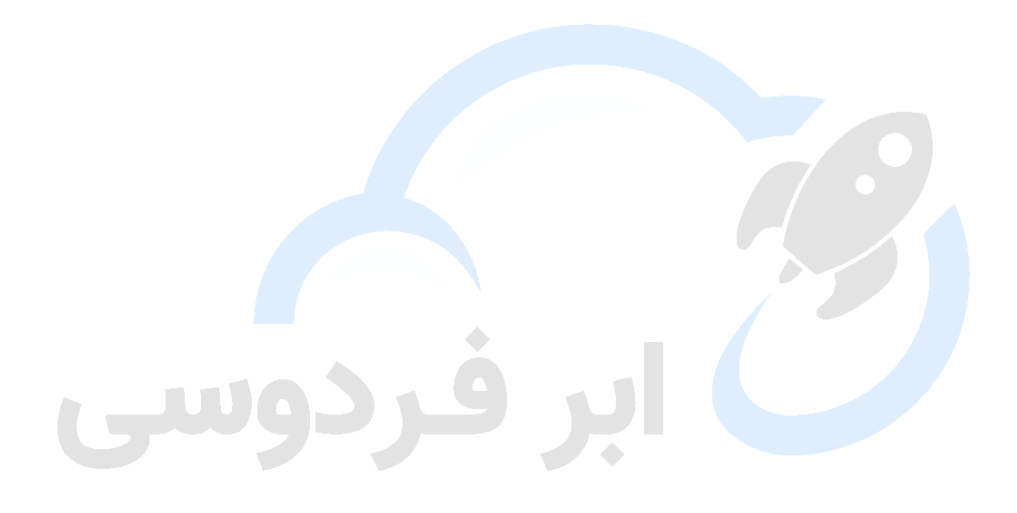